QuickBooks Preferences & Lists (Module #2)

Lara L. Worden Area Agriculture Agent

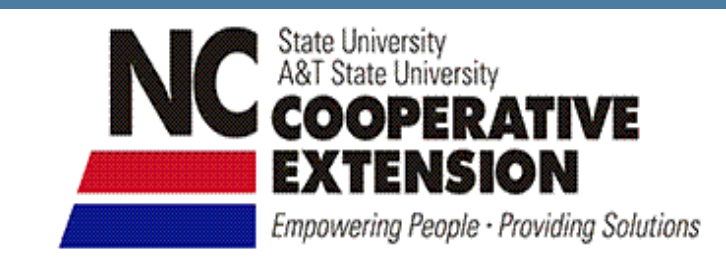

Warn

# **Navigating QuickBooks**

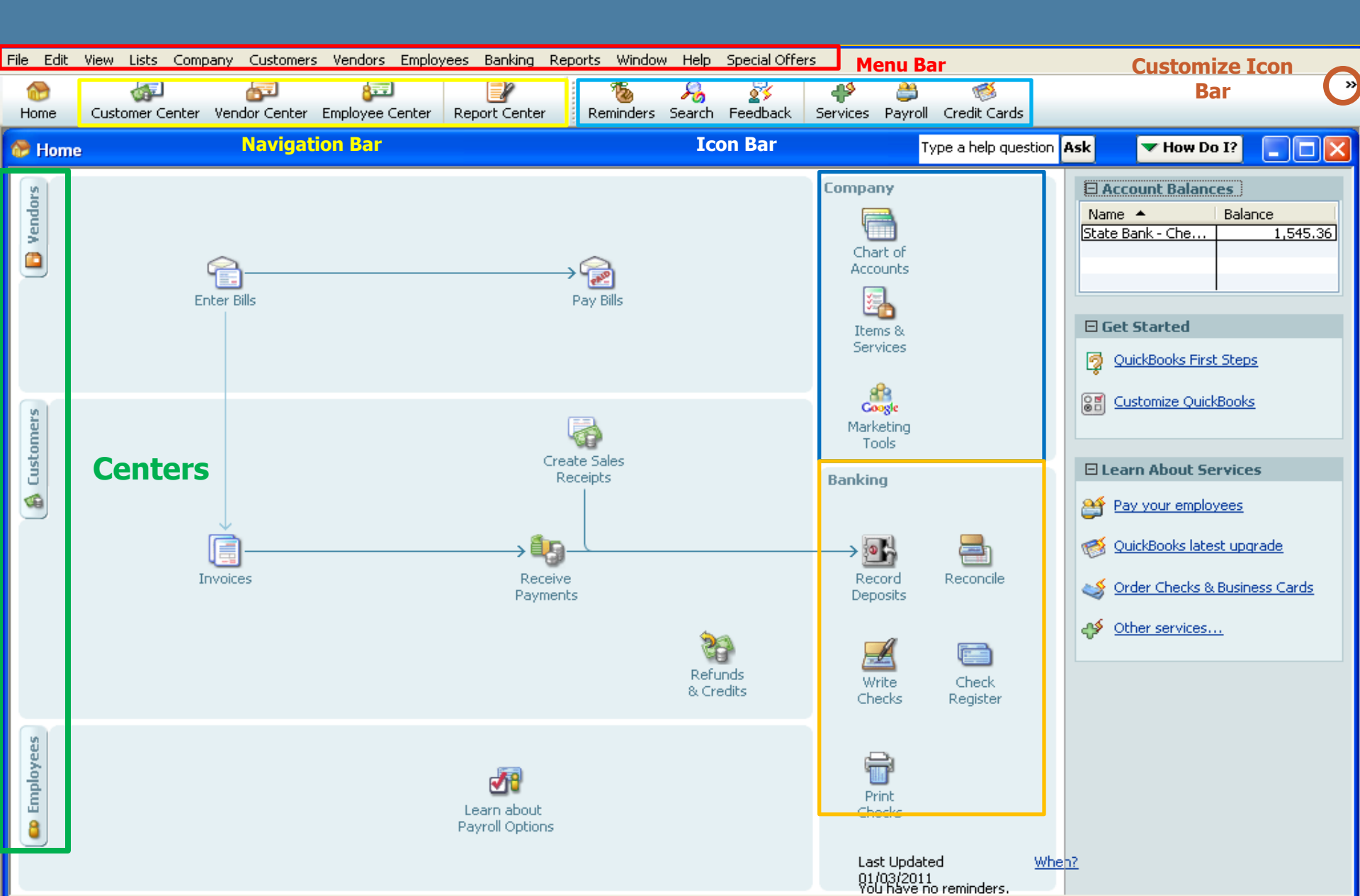

# The "Ground Rules"

- QuickBooks menu commands are printed in sequence, each separated from the next by a (/). For example, File/Open means to select File command from QuickBooks Main Menu bar, then the Open command from the drop-down menu.
- Control key commands are written like this: "Ctrl-C", which means press the "C" key while holding down the key labeled Ctrl on the keyboard.

### **Setting Preferences**

- Preferences are program settings which determine how QuickBooks operates, what info is displayed/hidden, which accounting method is used, etc.
- Many preferences are initially set "behind the scenes", based on answers in the EasyStep Interview process

# **Preference Window**

- QuickBooks main"control center"
- Choose
   Edit/Preferences from
   Menu bar
- Two main parts:
  - Scrollable box of icons along left side
  - Panel of preference settings on the right
    - My Preferences
    - Company Preferences

| Preferences                                                                                                  | Type a help question Ask 🛛 🕶 How Do                                                                                                    | 1? 🛛 🔀                        |
|----------------------------------------------------------------------------------------------------|----------------------------------------------------------------------------------------------------|-------------------------------|
| 😢 Accounting                                                                                                 | My Preferences                                                                                                    | ОК                            |
| iw Bills<br>- Checking<br>객케 Desktop View                                                                    | Pressing Enter moves between fields     Bring back all one time messages     Automatically open drop-down lists     when typing                                                                                                    | Cancel<br>Help                |
| 🇞 Finance Charge                                                                                             | Beep when recording a transaction Show ToolTips for clipped text                                                                                                    | Default                       |
| General  General  Integrated Applications  Items & Inventory  Jobs & Estimates  Payroll & Employees          | <ul> <li>Automatically place decimal point</li> <li>Warn when deleting a transaction or unused list item</li> <li>Warn when gditing a transaction</li> <li>Automatically recall information</li> <li>Automatically remember account or transaction information</li> </ul> | <b>Also See:</b><br>Reminders |
| inders Reminders 🐏 Reports & Graphs                                                                          | <ul> <li>Pre-fill accounts for vendor based on past entries</li> </ul>                                                                                                    |                               |
| <ul> <li>Sales &amp; Customers</li> <li>Sales Tax</li> <li>Send Forms</li> <li>Service Connection</li> </ul> | Default Date to Use for New Transactions O Use today's date as default Keep custom item information when changing item in transactions                                                                                                    |                               |
| Spelling<br>Tax: 1099<br>Time Tracking                                                                       | O Ask ○ Always ○ Never                                                                                                    |                               |

### **Important Preferences**

- Accounting/Company Preferences/Require Accounts
  - Requires selecting an account before leaving a transaction
- Accounting/Company Preferences/Use Class Tracking
- Checking/Company Preferences/Warn about duplicate check numbers
- General/My Preferences/Pressing Enter moves between fields
  - Tab & Shift are standard keys for moving between fields

### **Important Preferences**

- General/My Preferences/Automatically recall last transaction for this name
  - Most valuable, useful & highly recommended automation feature
- Payroll & Employees/Company Preferences/[various QuickBooks Payroll options]
  - To use payroll activities you must turn them on
- Reminders/My Preferences/Show Reminders list when opening a Company File
- Reminders/My Company/[various Reminder settings]

### **Important Preferences**

- Items & Inventory/Company Preference/Inventory and purchase orders are active
  - If you can't access the Item List or the inventory features
- Reports & Graphs/Company Preferences/Summary Reports Basis (Choose Accrual or Cash)
  - Regardless of whether you do cash or accrual, QuickBooks can generate reports for both at any time
- Tax:1099/Company Preferences/Do you file 1099-MISC forms? (Choose Yes or No)
  - If you pay individuals for custom services, like hay hauling, fence building, custom harvesting, or rent paid to landlords

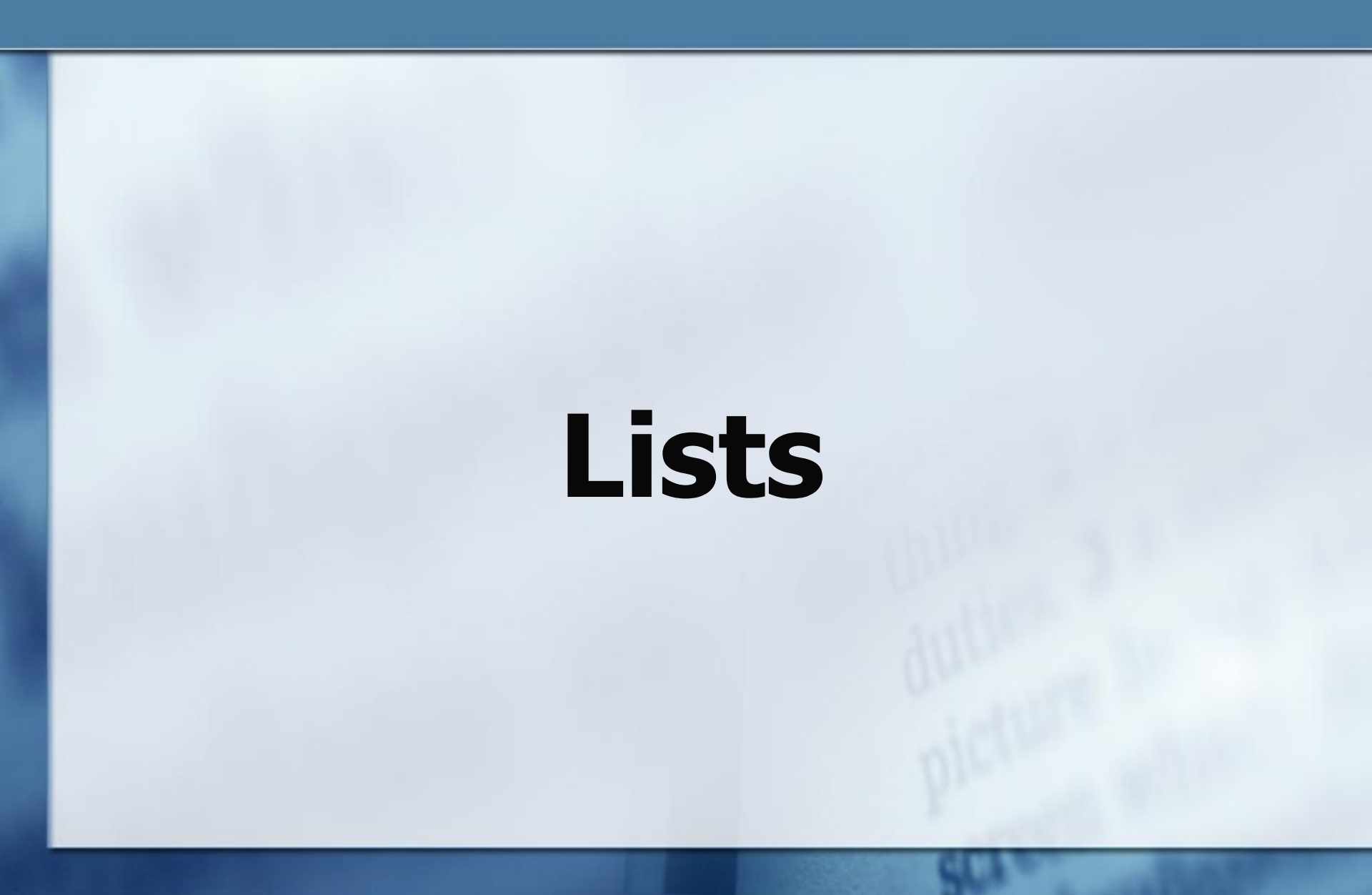

# **About QuickBooks Lists**

 Most of what's involved when you enter transactions in QuickBooks is making selections from various lists:

- Chart of Accounts
- Class List
- Customer List
- Vendor List
- Item List
- Other Names List

| Lists                           | Company       | Customers     | Vendors | Empl |  |  |  |
|---------------------------------|---------------|---------------|---------|------|--|--|--|
| Ch                              | Ctrl+         | A             |         |      |  |  |  |
| Ite                             | m List        |               |         |      |  |  |  |
| Fix                             | ed Asset Ite  | em List       |         |      |  |  |  |
| Pri                             | te Level List |               |         |      |  |  |  |
| Class List                      |               |               |         |      |  |  |  |
| Other Names List                |               |               |         |      |  |  |  |
| Customer & Vendor Profile Lists |               |               |         |      |  |  |  |
| Tei                             | mplates       |               |         |      |  |  |  |
| Ме                              | morized Tra   | nsaction List | Ctrl+   | Т    |  |  |  |

### **List Basics**

- New list entries can be made at any time
- List entries can be renamed at any time
- "In use" list entries cannot be deleted
- List entries can be "hidden" by marking them inactive
- Best place to do list management is in the Lists window
- A name can only be used once on any list

# **Chart of Accounts**

### All the Accounting You Need to Know

- Assets\*
- Liabilities\*
- Equity\*
- Income\*\*
- Expenses\*\*

\* Assets – Liabilities = Equity (Balance Sheet Accounts)

\*\* Profit & Loss (P&L) Accounts

### Guidelines for Creating Accounts

### Let each account represent a broad category of info

KISS method

 Example: Repairs vs. Tractor Repairs, Barn Repairs, Combine Repairs
 Use Classes if you want to be specific

#### Classes = Enterprise codes

- think of them as a second set of accounts that match transactions to specific farm enterprises
- Examples: Produce, Free-Range Chickens, Dairy Goats, Grass-Fed Beef

### Golden Rule of Account & Class Setup:

### Use <u>accounts</u> to identify the "what" of a transaction and <u>classes</u> to identify the "why" or "what for"

### **Example:**

You buy fertilizer to apply to corn The "what" is fertilizer (Account) The "what for" is corn (Class)

## **Guidelines for Creating Accounts Cont.**

### Resist temptation to set up subaccounts

- Id enterprises with <u>Classes</u> NOT Accounts when possible
- Example Accounts vs Subaccounts:
  - Fertilizer Chemicals
    - Instead, use the following classes: Corn Soybean

Fertilizer Corn Fertilizer Soybean Fertilizer Chemicals Corn Chemicals Soybean Chemicals

## **Guidelines for Creating Accounts Cont.**

- Let accounts represent categories of income/expense that are meaningful
- Before adding a new account, give it some thought
  - Do I really need a new account or should I use an existing one?
  - Should I add the new account as a main account or as a subaccount?
  - How will the new account affect the way info is shown in reports?

# Chart of Accounts for a Typical Farm (Lists/Chart of Accounts)

| 훪 Our Farm - QuickBooks Pro 2007 - [Chart of Accounts]                               |                       | Type a help question | Ask 🛛 🔽 How De      | ) I? 📃 🗗 🔀    |
|--------------------------------------------------------------------------------------|-----------------------|----------------------|---------------------|---------------|
| 📑 File Edit View Lists 🖌 Customers Vendors Employees Banking Reports Window Help     | Special Offers        |                      |                     | _ 8 ×         |
|                                                                                      | 💦 🛛 🏕 🚵               | 1                    |                     | »             |
| Home Customer Center Vendor Center Employee Center Report Center Reminders Search Fe | edback Services Payro | I Credit Cards       |                     |               |
| Name                                                                                 |                       | <b>\$</b>            | Туре                | Balance Total |
| ♦ State Bank - Checking                                                              |                       |                      | Bank                | 1.545.36      |
| Accumulated Depreciation                                                             |                       |                      | Fixed Asset         | 0.00          |
| Furniture and Equipment                                                              |                       |                      | Fixed Asset         | 0.00          |
| A Payroll Liabilities                                                                |                       |                      | Other Current Liabi | 0.00          |
| Opening Bal Equity                                                                   |                       |                      | Equity              | 1.545.36      |
|                                                                                      |                       |                      | Equity              | 0.00          |
| ♦Owners Equity                                                                       |                       |                      | Equity              |               |
| Agricultural Program Payments                                                        |                       |                      | Income              |               |
| ♦ Commodity Credit Loans                                                             |                       |                      | Income              |               |
| Cooperative Distributions                                                            |                       |                      | Income              |               |
|                                                                                      |                       |                      | Income              |               |
| ♦Crop Sales                                                                          |                       |                      | Income              |               |
| Farmers Market Sales                                                                 |                       |                      | Income              |               |
| ♦Fuel Tax Credits and Other Inc.                                                     |                       |                      | Income              |               |
| Livestock Sales                                                                      |                       |                      | Income              |               |
| ABank Service Charges                                                                |                       |                      | Expense             |               |
| ♦Car and Truck Expenses                                                              |                       |                      | Expense             |               |
| ♦Chemicals Purchased                                                                 |                       |                      | Expense             |               |
| Computer and Internet Expenses                                                       |                       |                      | Expense             |               |
| ♦Custom Hire and Contract Labor                                                      |                       |                      | Expense             |               |
| ♦Depreciation Expense                                                                |                       |                      | Expense             |               |
| ♦Dues and Subscriptions                                                              |                       |                      | Expense             |               |
| ◆Equipment Rental                                                                    |                       |                      | Expense             |               |
| ◆Feed Purchased                                                                      |                       |                      | Expense             |               |
| ♦Fertilizers and Lime                                                                |                       |                      | Expense             |               |
| ♦Freight and Trucking                                                                |                       |                      | Expense             |               |
| ♦Gasoline, Fuel and Oil                                                              |                       |                      | Expense             |               |
| Insurance Expense                                                                    |                       |                      | Expense             |               |
| ♦Health Insurance                                                                    |                       |                      | Expense             |               |
| ◆Interest Expense                                                                    |                       |                      | Expense             |               |
| ♦Miscellaneous Expense                                                               |                       |                      | Expense             |               |
| ♦ Office Supplies                                                                    |                       |                      | Expense             |               |
|                                                                                      |                       |                      | Expense             |               |
|                                                                                      |                       |                      | Expense             |               |
| ♦Professional Fees                                                                   |                       |                      | Expense             |               |
| ♦Rent Expense                                                                        |                       |                      | Expense             |               |
|                                                                                      |                       |                      | Expense             |               |
|                                                                                      |                       |                      | Expense             |               |
| ♦Small Tools and Equipment                                                           |                       |                      | Expense             |               |
| Storage and Warehousing                                                              |                       |                      | Expense             |               |
| ◆Taxes - Property                                                                    |                       |                      | Expense             |               |
| ◆Telephone Expense                                                                   |                       |                      | Expense             |               |
| <ul> <li>↓Utilities</li> </ul>                                                       |                       |                      | Expense             |               |
| ♦Veterinary, Breeding, Medicine                                                      |                       |                      | Expense             |               |
| Proceeds from Sale of Assets                                                         |                       |                      | Other Income        |               |
| ♦Ask My Accountant                                                                   |                       |                      | Other Expense       |               |
| Account  Activities Reports Include inactive                                         | <u></u>               |                      |                     |               |

### **QuickBooks Account Types**

### **Asset Accounts**

- Assets things of value that a business possesses – land, buildings, machinery, livestock, supplies, cash, etc.
  - Current Assets "cash on hand" bank accounts, money market accounts, accounts receivable
    - Things you expect to sell/use up in less than a year
  - Other Current Assets assign to current assets which are neither accounts receivable nor bank accounts
    - prepaid expenses, inventories, feed, market livestock, supplies, etc.

### Example of Other Current Asset Accounts

Market Livestock Inventory Chickens Layers **Broilers Dairy Goats** Lambs Does **Bucks** Grass Fed Beef Cattle Calves **Stocker Calves** 

Chemicals Inventory Supplies Inventory Feed Inventory

### **Fixed Asset Accounts**

### "Plant and Equipment"

- Things owned/used for more than one year/production cycle
  - Examples: vehicles, machinery, equipment, land, & <u>breeding livestock</u>
  - Maintaining fixed asset accounts only necessary if you want to print balance sheets

### **Examples of Fixed Asset Accounts**

### Breeding Livestock Machinery Land & Improvements

**Breeding Livestock Dairy Cows** Other Machinery JD 7600 1996 Case-IH Disk 1994 Buildings Machine Shed 1990 Free Stall Barn 1990 Land Home Farm 200 acres Grant place 10 acres

### **Other Asset Accounts**

### "Catch all"

Some users apply this to all non-depreciable fixed assets, such as land, and reserve Fixed Asset accounts for depreciable fixed assets

The choice is yours!

# **Liability Accounts**

- Liabilities financial obligations (debts) to others – loans, notes, lines of credit, credit cards, etc.
  - Current Liabilities debts that are paid within a year (accounts payable, credit cards)
  - Other Current Liabilities operating notes, short-term lines of credit
  - Long-Term Liabilities debts paid off over a period of more than one year
    - Example: machinery, breeding livestock, land

# **Example Liability Accounts**

### **Current Liability**

FirstBank Visa BankOnUs Mastercard

### **Long-Term Liability**

Tractor Note \$45,000 Land Note \$150,000

### **Other Current Liability**

Credit Line \$20,000 Operating Note \$10,000 Hay Rake Note, \$3,000

# **Equity Accounts**

 Equity – value of the owner's stake in the business (amount left over after subtracting liabilities from assets)

### Opening Balance Equity

- Retained Earnings represent accumulated value of net income from all prior years of operating business (NOT displayed in Chart of Accounts)
  OuickBooks automatically
- Owners DrawsOwners Equity

QuickBooks automatically creates equity accounts during the EasyStep Interview based on business structure for tax purposes.

### **Income Accounts**

#### **Custom Work Income**

Tillage Planting Baling Combining Sales Hay Alfalfa Grass Produce Poultry **Broilers** Layers

Sales Cattle Weaned Calves Stockers Raised Purchased for Resale Sales Cost Hogs **Feeder Pigs** Market Hogs

### **Other Income Accounts**

- This account is for recording income that is unusual or extraordinary income
  - Income that is outside the normal flow of income from farm operations
    - Interest income, gain on the sale of an asset, insurance settlement, rent from property that you own

### **Expense Accounts**

**Chemical Expense** Herbicide Insecticide Other Feed Expense Grain Hay Premix **Supplements Fuel & Lubricants** Gasoline Diesel Grease

**Fertilizers Interest Expense Interest & Finance Charges** Mortgage Interest Machine & Labor Hired **General Labor** Hay Baling/Hauling Spraying Harvesting Other Custom Work Veterinary Expense Vet Fees Supplies & Medicine

### **Other Expense Accounts**

- Cost of Goods Sold meant for use with QuickBook's inventory feature. (NOT easy to use for all farming situations)
- Other Expense for recording expenses that are unusual or extraordinary
  - Example: cost of a major building repair due to uninsured damage from tornado
  - Example: Loss on the sale of a cow (asset)

# Setting Up the Chart of Accounts

## Adding an Account to Chart of Accounts

### Open the Chart of Accounts window Choose Lists/Chart of Accounts

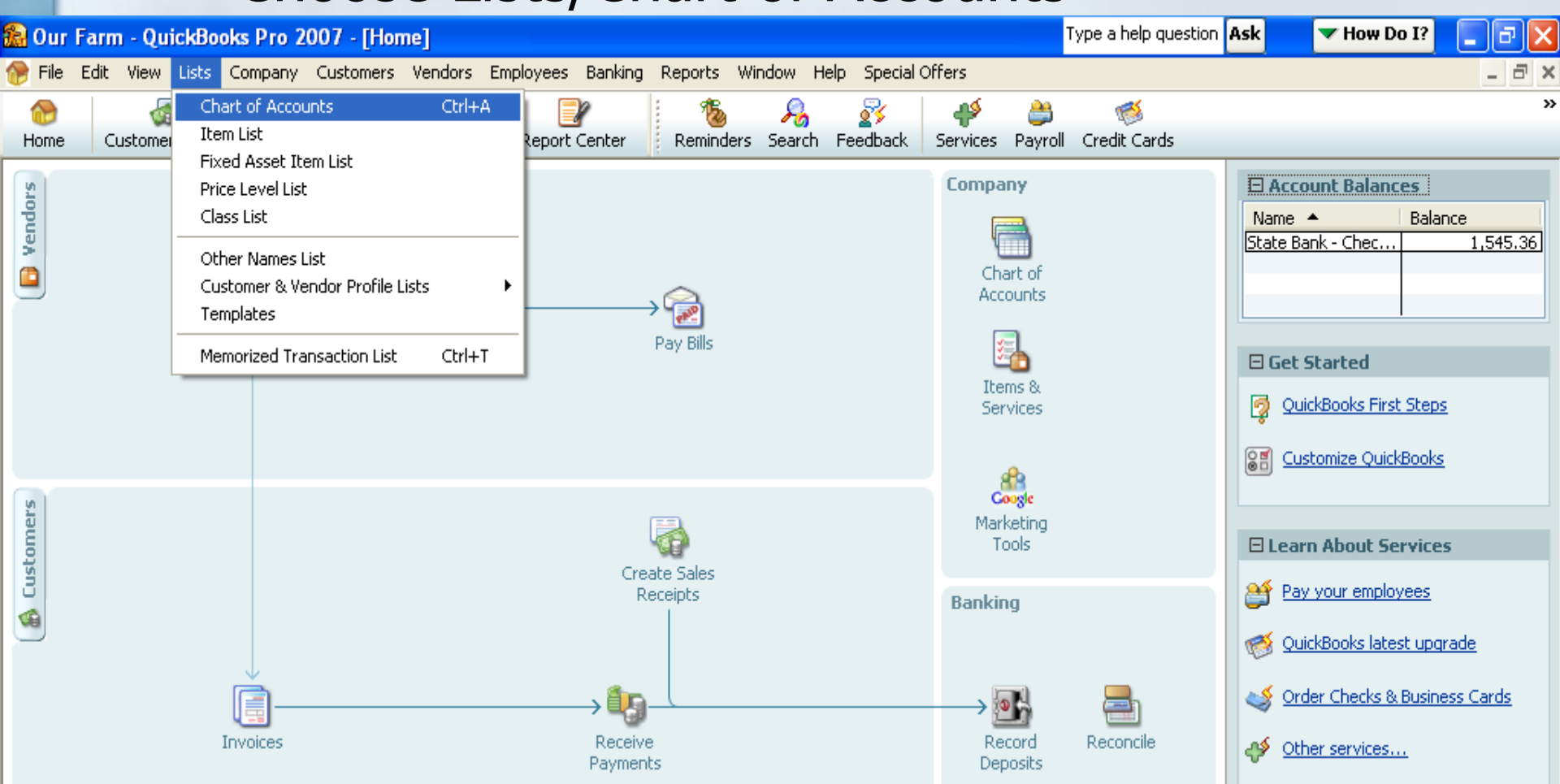

# Adding an Account to Chart of Accounts

| 🗟 Our Far                                             | rm - QuickB          | looks Pr | o 2007 -   | [Chart of A  | ccounts]     |             |             |          |             |          | T       | ype a help question |
|-------------------------------------------------------|----------------------|----------|------------|--------------|--------------|-------------|-------------|----------|-------------|----------|---------|---------------------|
| 📑 File Edi                                            | it View List:        | s Compa  | any Custo  | mers Vendor: | s Employe    | ees Banking | ) Reports W | 'indow H | elp Special | Offers   |         |                     |
|                                                       | <b>T</b>             |          | <b>F</b>   | 877          |              |             | 1           | - 🔏      | 23          | 4        | 2       | 1                   |
| Home                                                  | Customer Cen         | iter Ven | dor Center | Employee Cer | nter Rep     | ort Center  | Reminders   | Search   | Feedback    | Services | Payroll | Credit Cards        |
| Name                                                  |                      |          |            |              |              |             |             |          |             |          |         |                     |
| ♦State Bank                                           | - Checking           |          |            |              |              |             |             |          |             |          |         |                     |
| <ul> <li>Accumulate</li> </ul>                        | d Depreciation       | 1        |            |              |              |             |             |          |             |          |         |                     |
| <ul> <li>Furniture and<br/>December 2011</li> </ul>   | na Equipment         |          |            |              |              |             |             |          |             |          |         |                     |
| Payroll Liable                                        | diffies<br>L'Eauitre |          |            |              |              |             |             |          |             |          |         |                     |
| <ul> <li>Opening ba</li> <li>Owpers Dra</li> </ul>    | a Equity             |          |            |              |              |             |             |          |             |          |         |                     |
| Owners Dra                                            | uito                 |          |            |              |              |             |             |          |             |          |         |                     |
| • Agricultural                                        | l Program Pavn       | oents    |            |              |              |             |             |          |             |          |         |                     |
| <ul> <li>Commodity</li> </ul>                         | Credit Loans         | nones    |            |              |              |             |             |          |             |          |         |                     |
| Cooperative                                           | e Distributions      |          |            |              |              |             |             |          |             |          |         |                     |
| Crop Insura                                           | ance Proceeds        |          |            |              |              |             |             |          |             |          |         |                     |
| Crop Sales                                            |                      |          |            |              |              |             |             |          |             |          |         |                     |
| Farmers Ma                                            | arket Sales          |          |            |              |              |             |             |          |             |          |         |                     |
| Fuel Tax Cr                                           | redits and Othe      | er Inc.  |            |              |              |             |             |          |             |          |         |                     |
| Livestock Sa                                          | ales                 |          |            |              |              |             |             |          |             |          |         |                     |
| ♦Bank Servio                                          | e Charges            |          |            |              |              |             |             |          |             |          |         |                     |
| ♦Car and Tru                                          | uck Expenses         |          |            |              |              |             |             |          |             |          |         |                     |
| Chemicals P                                           | 'urchased            |          |            |              |              |             |             |          |             |          |         |                     |
| Computer a                                            | and Internet Ex      | xpenses  |            |              |              |             |             |          |             |          |         |                     |
| <ul> <li>Custom Hire</li> </ul>                       | e and Contract       | Labor    |            |              |              |             |             |          |             |          |         |                     |
| <ul> <li>Depreciation</li> <li>Dues and St</li> </ul> | in Expense           |          |            |              |              |             |             |          |             |          |         |                     |
| <ul> <li>Equipment 0</li> </ul>                       | Dental               |          |            |              |              |             |             |          |             |          |         |                     |
| «Feed Purch                                           | ased                 |          |            |              |              |             |             |          |             |          |         |                     |
| <ul> <li>Fertilizers a</li> </ul>                     | and Lime             |          |            |              |              |             |             |          |             |          |         |                     |
| <ul> <li>Freight and</li> </ul>                       | l Tauckina           |          |            |              |              |             |             |          |             |          |         |                     |
| «Gasoline F                                           | - L                  |          |            |              |              |             |             |          |             |          |         |                     |
| New                                                   | <b>.</b>             | Ctrl+N   |            |              |              |             |             |          |             |          |         |                     |
| Edit Accou                                            | un                   | Ctrl+E   |            |              |              |             |             |          |             |          |         |                     |
| Delete Ac                                             |                      | CHUD     |            |              |              |             |             |          |             |          |         |                     |
|                                                       | counc                | Cm+D     |            |              |              |             |             |          |             |          |         |                     |
| Make Arro                                             | ount Inactive        |          |            |              |              |             |             |          |             |          |         |                     |
| Show Inco                                             | chiup Accounts       |          |            |              |              |             |             |          |             |          |         |                     |
| DHOW THE                                              | - Lur-               | ,        |            |              |              |             |             |          |             |          |         |                     |
| <ul> <li>Hierarchic</li> </ul>                        | ai view              |          |            |              |              |             |             |          |             |          |         |                     |
| Flat View                                             |                      |          |            |              |              |             |             |          |             |          |         |                     |
| Customize                                             | e Columns            |          |            |              |              |             |             |          |             |          |         |                     |
|                                                       |                      |          | -          |              |              |             |             |          |             |          |         |                     |
| Import fro                                            | om Excel             |          |            |              |              |             |             |          |             |          |         |                     |
| Use                                                   |                      | Ctrl+U   |            |              |              |             |             |          |             |          |         |                     |
| Find Type:                                            | cactions in          |          |            |              |              |             |             |          |             |          |         |                     |
| ring tran:                                            | isaccions in         |          |            |              |              |             |             |          |             |          |         |                     |
| Print List                                            |                      | Chrl+P   |            |              |              |             |             |          |             |          |         |                     |
| Princ LISU:                                           |                      | CUITE    |            |              |              |             |             |          |             |          |         |                     |
| Re-sort Li                                            |                      | _        |            |              |              |             |             |          |             |          |         |                     |
| Account                                               | • K                  | 1        | Reports    | Tochuc       | le inactive  | 1           |             |          |             |          |         |                     |
| Tecoarte                                              |                      |          | Reports    |              | io intaccive |             |             |          |             |          |         |                     |

👩 Microsoft PowerPoint ...

🕵 Our Farm - QuickBook...

🛃 start

6 🙆 🖸 🚫

#### From the:

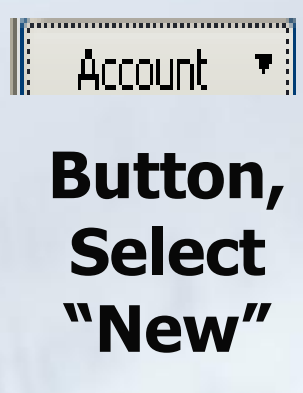

### Adding an Account to Chart of Accounts

| Categorize money your business earns or spends  Income Expense Or, track the value of your assets and liabilities Fixed Asset (major purchases) Bank Loan | Click an account type on the<br>left to see a description here. | Choose ar<br>account typ<br>and click |
|----------------------------------------------------------------------------------------------------|-----------------------------------------------------------------|---------------------------------------|
| ○ Credit Car <u>d</u><br>○ Eguity                                                                                                    |                                                                 | "Continue                             |
| Other Account Types <select></select>                                                                                                    |                                                                 |                                       |

### Adding an Account to Chart of Accounts

| Account Name              |                                                                                             |
|---------------------------|---------------------------------------------------------------------------------------------|
| Ontional                  | Subaccount of                                                                               |
| Description               |                                                                                             |
| Bank Acct. No.            |                                                                                             |
| Ta <u>x</u> -Line Mapping | <ul> <li><unassigned> </unassigned></li> <li>How do I choose the right tax line?</li> </ul> |
|                           | Enter Opening Balance Should I enter an opening balance?                                    |
|                           | Remind me to order checks when I reach check number                                         |

1. Enter the name of the account 2. Bank Acct. No. is optional 3. Tax-Line Mapping primarily for **Income & Expense** accounts 4. Click "Save & Close"

### Add the Following Asset Accounts:

Market Livestock Inventory Poultry **Broilers** Layers **Beef Cattle** Calves **Steers** Cows

# Classes – Enterprise Accounting

# **Setting Up Classes**

### Is Class Tracking turned on???

- You can only assign classes to transactions if the class tracking preference is turned on. To check, open the Write Checks window (Banking/Write Checks) and look for a Class column. If you don't find one, turn on class tracking as follows:
  - Edit/Preferences (Menu Bar)
  - In Preferences window, select Accounting icon
  - Choose Company Preferences tab
  - Select "Use Class Tracking"
  - Click "Ok"

### Classes

- There is no right/wrong way to set up classes, only different ways
- Each class should represent a profit center or a cost center, or should be a "parent" class for a group of profit/cost centers
- Class names should not serve more than one informational goal

**Note:** To avoid duplication in tax reports, do NOT assign tax lines to both the parent & subaccounts. <u>Assign tax lines only to subaccounts.</u>

### **Example Class Setups**

Crops (Parent Acct.) Spring (Sub acct.) Summer (Sub acct.) Fall (Sub acct.) Chickens Broilers Layers

Farm CSA Farm stand Farmers' Markets Equipment 7120 Case IH F150 Pickup Truck 2000 Exiss Gooseneck Trailer

# **Setting Up New Classes**

# Open the Class List window Choose Lists/Class List

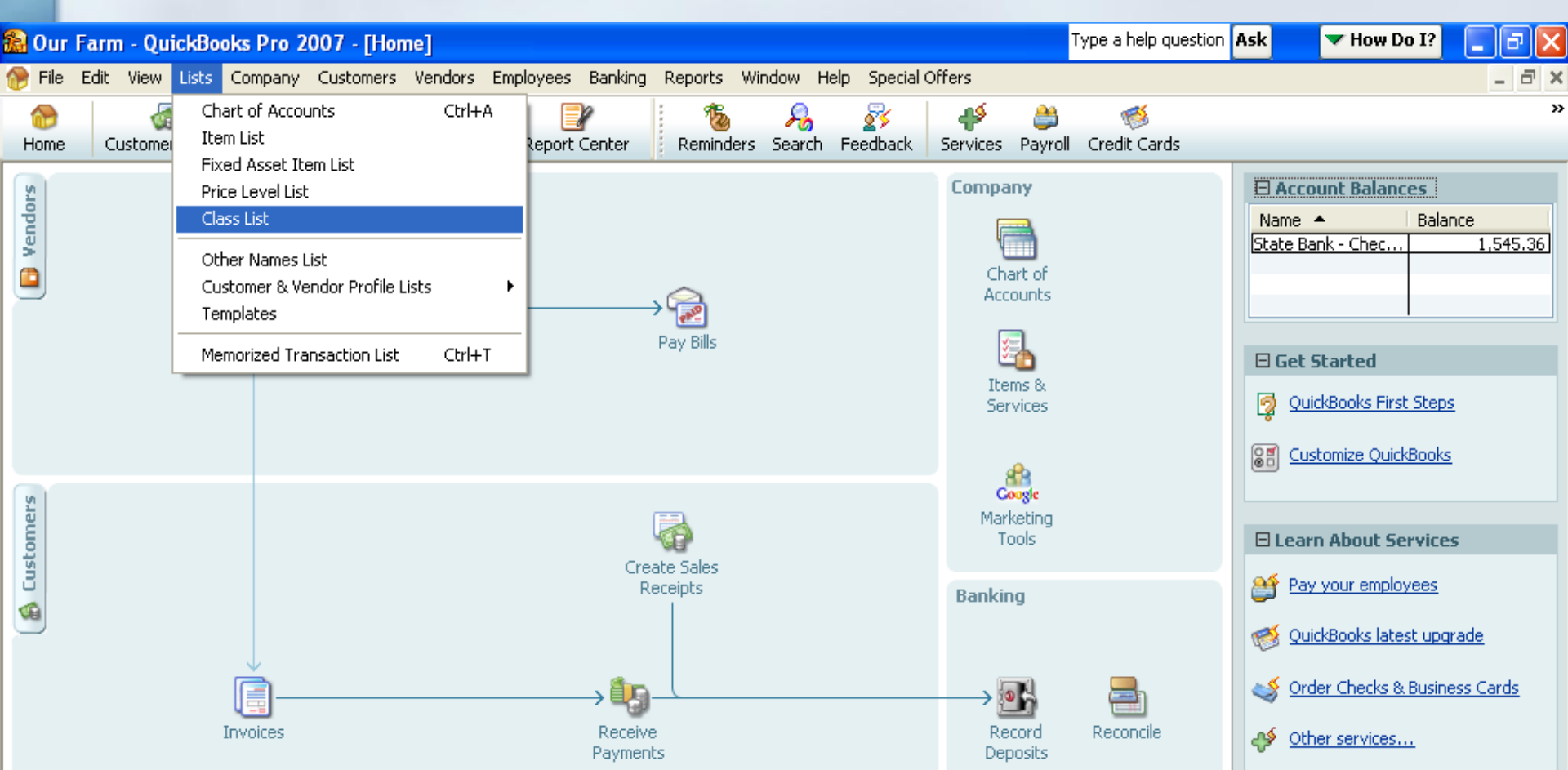

# **Setting Up New Classes**

 Click on the Class button at the bottom of the window

|   | 6, | Class  | Туре а | i help qi | uestion | Ask     |                | 🔻 How   | Do I? | - |  |
|---|----|--------|--------|-----------|---------|---------|----------------|---------|-------|---|--|
|   | Na | me     |        |           |         |         |                |         |       |   |  |
|   |    |        |        |           |         |         |                |         |       |   |  |
|   |    |        |        |           |         |         |                |         |       |   |  |
|   |    |        |        |           |         |         |                |         |       |   |  |
|   |    |        |        |           |         |         |                |         |       |   |  |
|   |    |        |        |           |         |         |                |         |       |   |  |
| h |    | lass 🔻 | K      |           |         | ] Inclu | de in <u>a</u> | ctive : |       |   |  |

# Click on New in the pop-up menu

| E     | 🐱 Class Type a help que                                        | stion Ask        | ▼ How Do I? | _ 🗆 🛛                                 |
|-------|----------------------------------------------------------------|------------------|-------------|---------------------------------------|
|       | Name                                                           |                  |             |                                       |
|       |                                                                |                  |             |                                       |
|       |                                                                |                  |             |                                       |
|       |                                                                |                  |             |                                       |
| L     |                                                                |                  |             |                                       |
|       |                                                                |                  |             |                                       |
|       |                                                                |                  |             |                                       |
| ſ     | Class • Reports                                                | Incluid          | e inactive  |                                       |
| 1     | New                                                            |                  |             |                                       |
| ŝ     | Edit Class                                                     | Ctrl+E           |             |                                       |
| - 120 | Delete Class                                                   | Ctrl+D           |             | C                                     |
| 9     | Make Class Inactive                                            |                  |             |                                       |
| -     | Show Inactive Classes                                          |                  |             |                                       |
|       | <ul> <li>Hierarchical View</li> </ul>                          |                  |             | D                                     |
|       | Flat View                                                      |                  |             | · · · · · · · · · · · · · · · · · · · |
|       |                                                                |                  |             | Recei                                 |
|       | Customize Columns                                              |                  |             | Recei<br>Payme                        |
|       | Customize Columns                                              | Ctrl+U           |             | Recei<br>Payma                        |
|       | Customize Columns<br>Use<br>Find in Transactions               | Ctrl+U           |             | Rece<br>Payme                         |
|       | Customize Columns<br>Use<br>Find in Transactions<br>Print List | Ctrl+U<br>Ctrl+P |             | Recei<br>Payme                        |

# **Setting Up New Classes**

- Fill in info about the new class
  - Class Name
  - Subclass of
- Click "Ok" or "Next" to save

| 🎨 New Class |                      |
|-------------|----------------------|
| Class Name  | ОК                   |
| Subclass of | Cancel               |
|             | Next                 |
|             | Class is<br>inactive |

# Add the Following Classes:

Farm

CSA Farm Stand Farmers' Market Crops Spring Summer Fall

# Name Lists: CUSTOMERS, VENDORS & MORE

### **Name Lists**

Customers – any person or business who pays money to the farm business

- Examples: livestock auction, businesses and individuals who buy your products
- Vendors any person or business to whom the farm business pays money
  - Examples: feed dealer, machinery dealer, bank, credit card co., tax collector agencies, seed companies, etc.

### **Name Lists**

Employees – person to whom the farm business has issued a check to

Other Names – names which are not customers, vendors, or employees
 May be used for keeping a small mailing list

# Why Spend Time Entering Names???

- Identify customer/vendor by name in a transaction adds useful details
- Identifying customers/vendors by name makes it easy to search for transactions
- Supplying a mailing address when you add a name to the Vendors List lets you mail out checks in windowed envelopes
- You can do a customer mailing if you entered addresses for customers

### Adding Customer/Vendor/Employee Names

 Type a name in the Customer/Vendor/Employee Centers where you are entering a transaction

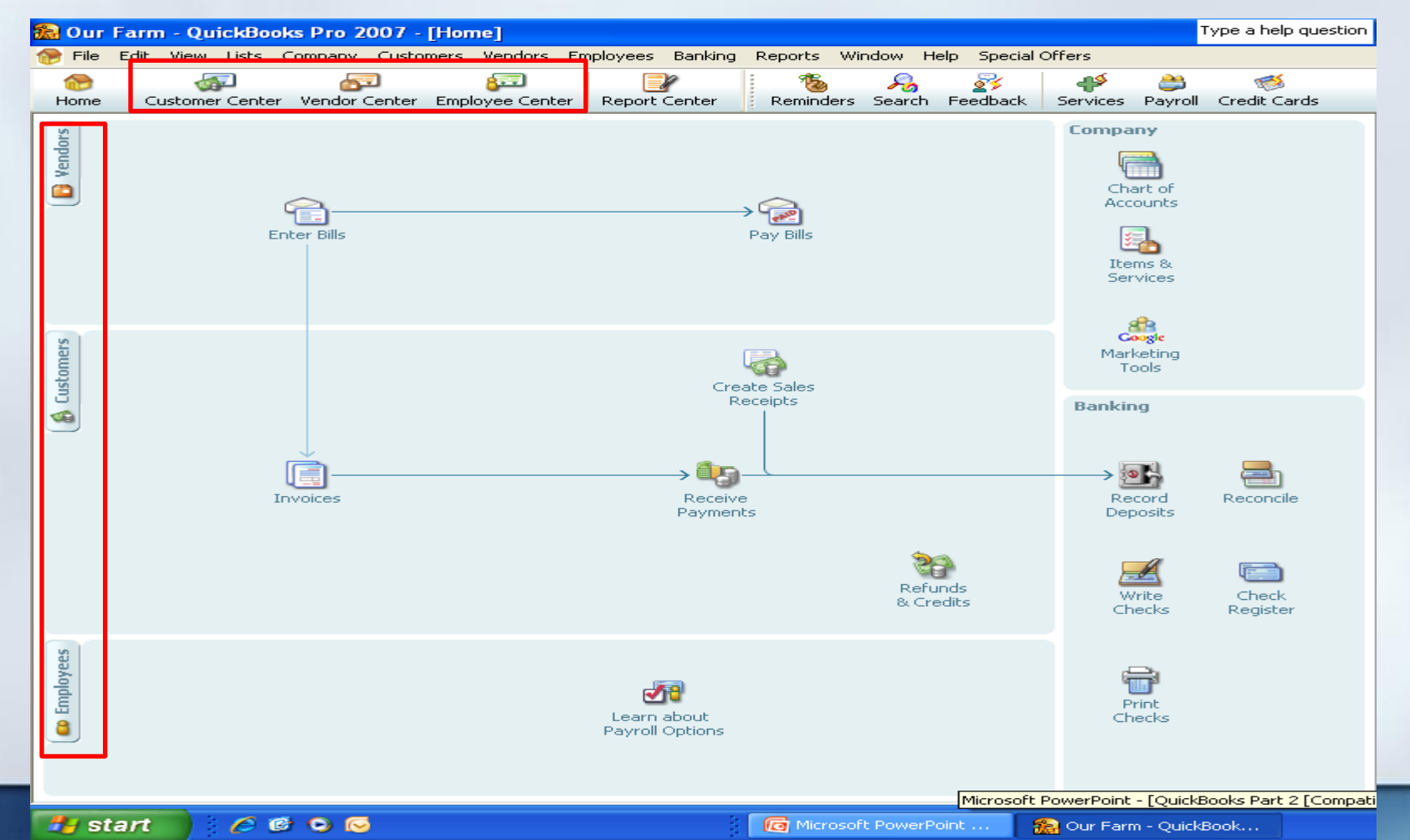

### Adding Customer/Vendor/Employee Names

### Click "New Customer/Vendor/Employee"

| 🎦 Our Farm - QuickBooks Pro 2007 - [  | Customer Center: (All T     | ransactions)]                       |                              | Type a help question Ask                    | 🔽 How Do I? 📃 🗗 🗙         |
|---------------------------------------|-----------------------------|-------------------------------------|------------------------------|---------------------------------------------|---------------------------|
| 鐍 File Edit View Lists Company Custom | ners Vendors Employees B    | anking Reports Window He            | elp Special Offers           |                                             | _ 8 ×                     |
| 🚷 🚳 🚰                                 | <b>F</b>                    | 1 1 1                               | 🛐 🧳                          | ۵ 🥙                                         | »                         |
| Home Customer Center Vendor Center    | Employee Center   Report Ce | nter Reminders Search               | Feedback Services            | Payroll Credit Cards                        |                           |
| 🍇 New Customer & Job 🔹                | actions 🔹 🚔 Print 🔹         | l E <u>x</u> cel • 🔛 Wor <u>d</u> • |                              |                                             |                           |
| Customers & Jobs Transactions         | Customer Information        |                                     |                              | Ed <u>i</u> t Customer                      | Reports for this Customer |
| View Active Customers                 | Customer Name               |                                     | Contact                      |                                             |                           |
|                                       | Customer Type               |                                     | Phone                        |                                             |                           |
| Name Balance Total                    | Company Name                |                                     | Alt Phone                    |                                             |                           |
|                                       | Billing Address             |                                     | Fax                          |                                             |                           |
|                                       |                             |                                     | Email                        |                                             |                           |
|                                       |                             |                                     | Terms                        |                                             |                           |
|                                       |                             |                                     | Price Level                  |                                             |                           |
|                                       | Notes                       |                                     |                              | Edit Notes                                  | _                         |
|                                       |                             |                                     |                              |                                             |                           |
|                                       | Show All Transactions       | Filter By All                       | 💌 Date 1                     | This Fiscal Year 🛛 💙 01/01/201              | 1 - 12/31/2011            |
|                                       | Туре                        | Num                                 | Date 🔻                       | Account                                     | Amount                    |
|                                       |                             | There are no transactions of ty     | pe "All Transactions", filte | ered by "All", in date range "This Fiscal ' | Year".                    |
|                                       |                             |                                     |                              |                                             |                           |
|                                       |                             |                                     |                              |                                             |                           |
|                                       | 11                          |                                     |                              |                                             |                           |
|                                       |                             |                                     |                              |                                             |                           |

### Adding Customer/Vendor/Employee Names

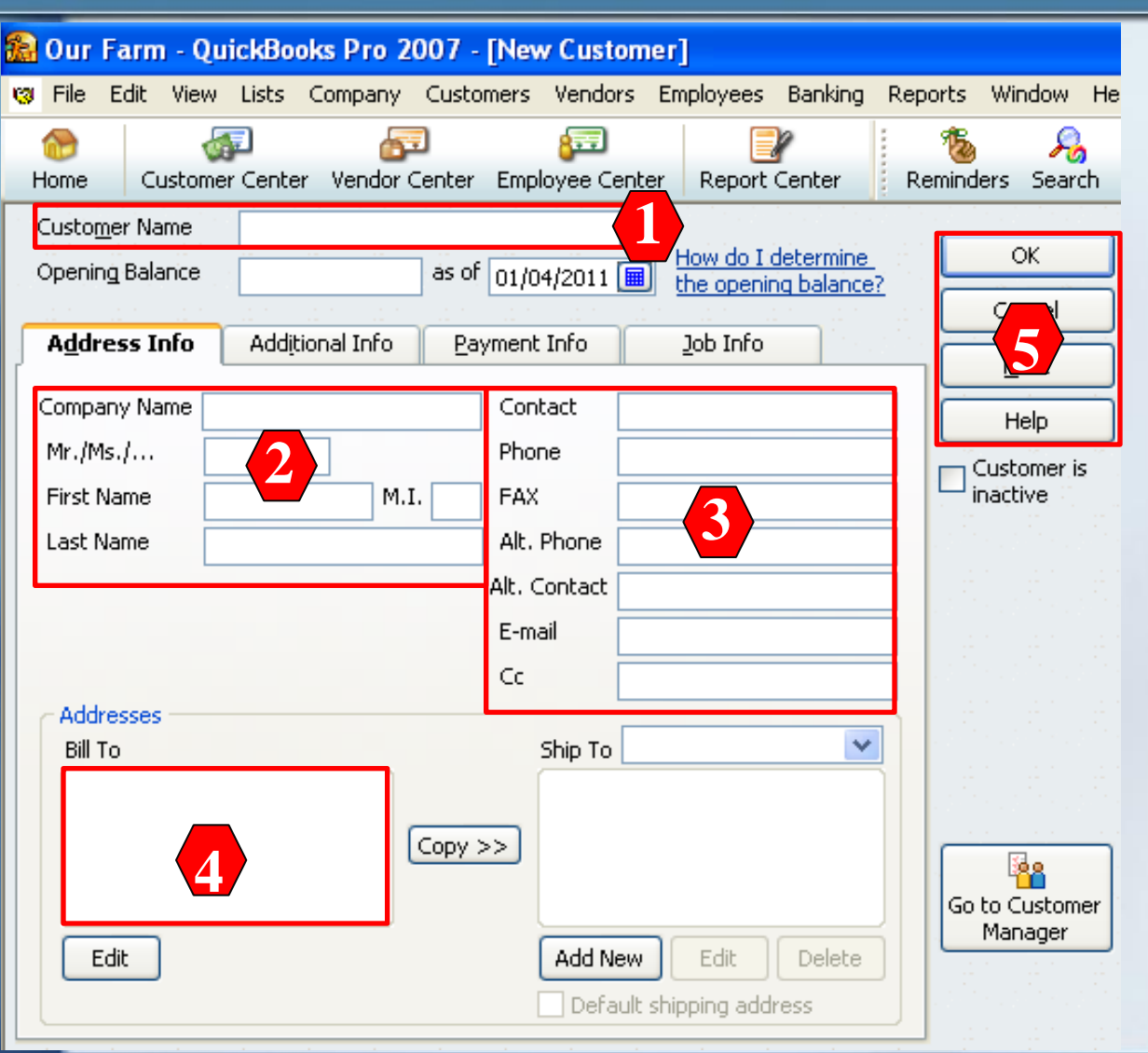

1. Enter name

- 2. Enter name details
- 3. Enter contact info
- 4. Enter address details
- Select "Ok" or "Next" to save

# **Any Questions???**